# Northrop Grumman Notes:

| Site    | # of Readers | # of Boards | Dev # EMRI-3     | IP Address              |
|---------|--------------|-------------|------------------|-------------------------|
| CODAT   | 5            | 3           | 9101, 9102, 9103 | 10.33.22.61 / .62 / .63 |
| CDCZ #1 | 5            | 3           | 9211, 9212, 9213 | 10.33.22.61 / .62 / .63 |
| CDCZ #2 | 5            | 3           | 9221, 9222, 9223 | 10.33.22.61 / .62 / .63 |
| CDC #1  | 2            | 1           | 9311             | 10.33.22.61             |
| CDC #2  | 2            | 1           | 9321             | 10.33.22.61             |
| CDC #3  | 2            | 1           | 9331             | 10.33.22.61             |
| CDC #4  | 2            | 1           | 9341             | 10.33.22.61             |
| CDC #5  | 2            | 1           | 9351             | 10.33.22.61             |
| CDC #6  | 2            | 1           | 9361             | 10.33.22.61             |

| IP Address  | Device                                              |
|-------------|-----------------------------------------------------|
| 10.33.22.50 | VMS (Video Management System) [Laptop]              |
| 10.33.22.51 | Camera #1                                           |
| 10.33.22.52 | Camera #2                                           |
| 10.33.22.53 | Camera #3                                           |
| 10.33.22.54 | Camera #4                                           |
| 10.33.22.55 | Camera #5                                           |
| 10.33.22.56 | Camera #6 (Outdoor Bullet Camera – CDCZ Sites Only) |
| 10.33.22.60 | CAS (Card Access System) [EMC Panel]                |
| 10.33.22.61 | EMRI #1                                             |
| 10.33.22.62 | EMRI #2                                             |
| 10.33.22.63 | EMRI #3                                             |

| Site    | Card Range                |
|---------|---------------------------|
| CODAT   | 11201 – 11250 (50 cards)  |
| CDCZ #1 | 11251 – 11300 (50 cards)  |
| CDCZ #2 | 11301 – 11350 (50 cards)  |
| CDC #1  | 11351 – 11375 (25 cards)  |
| CDC #2  | 11376 – 11400 (25 cards)  |
| CDC #3  | 11401 – 11425 (25 cards)  |
| CDC #4  | 11426 – 11450 (25 cards)  |
| CDC #5  | 11451 – 11475 (25 cards)  |
| CDC #6  | 11476 – 11500 (25 cards)  |
| SPARE   | 11501 – 11600 (100 cards) |

Laptops: Password removed, previous pass was BASH3 (A is Q on French keyboards)

Camera Pass: P@ssword Video: Admin

CDCZ & CODAT Site Basic Setup Example

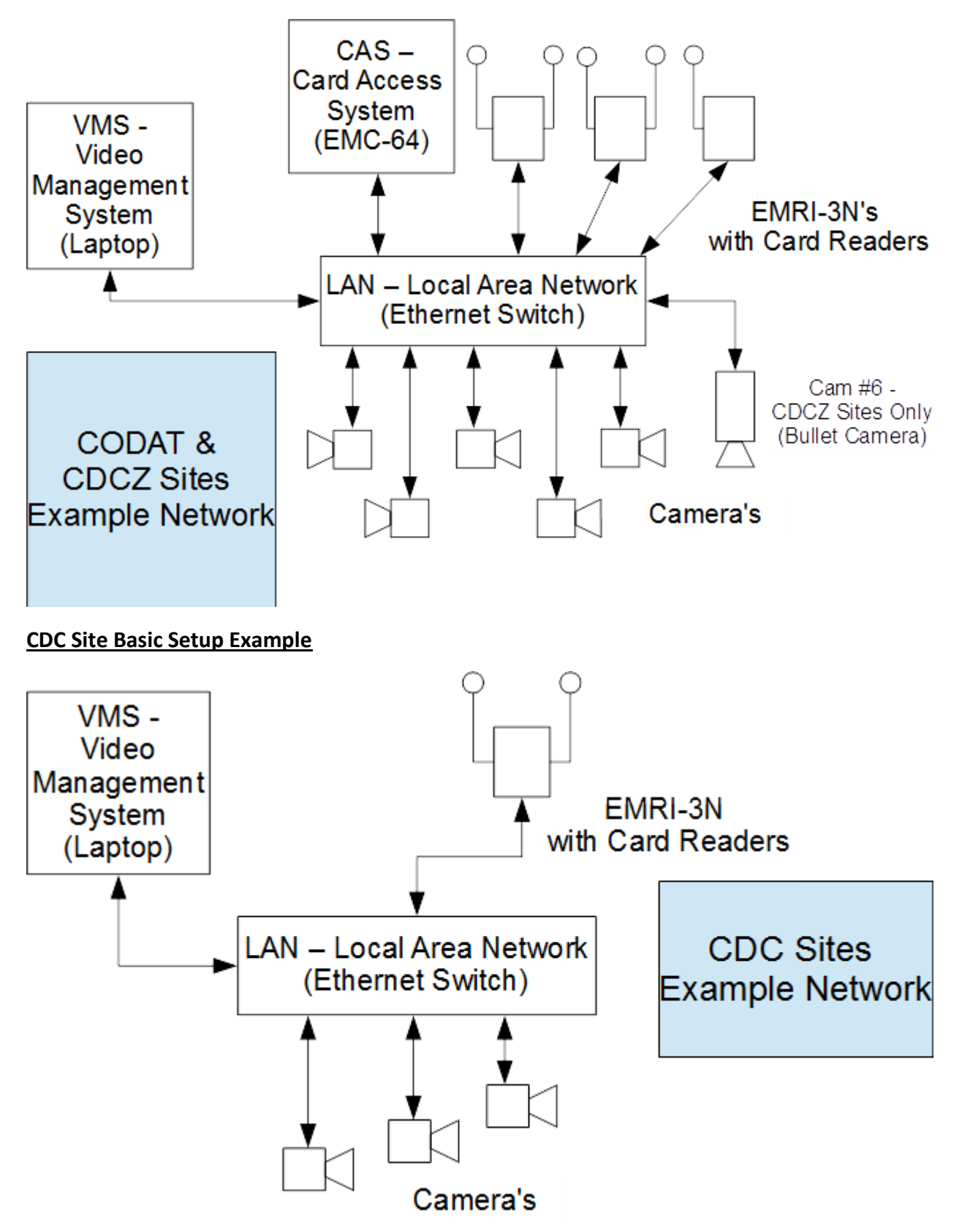

### Installation Notes:

- Install an electrical outlet inside the enclosure (pic)
- Video Laptop need to have no password, as it needs to auto boot and run the video software
- Jumpers at J1 & J2 (Reader Voltage) should always be to the right.
- Top of the board is considered Power & Communications.
- Remind and over emphasize the use of diodes with locking mechanisms.
- Remind to open Dome Camera domes to remove descant tie wrapped to frame.
- Remind to manually check time on laptops & sync cameras to laptop time via web interface (IE); type in IP Address & login with P@ssword.
- Fully charge batteries before installation (Possibly unnecessary with 12v transformers).
- Include a list of user names, passwords, and where to use them.
- Make sure boards are put on the correct poller (possibly done by us already).
- Explain use of .xml file download and icons on laptops.
- CDCZ and CODAT sites Board #3 right-side reader will <u>not</u> work, not configured.

### Smart VMS Setup Notes:

User: admin

Password: admin

Quick Setup

- Output IP Address = 10.33.22.50
- Add user: em with password: ems8524 type is Web Client
- Finish

Adding Camera Channel

- Channel Name = EM-\_\_\_\_ ← Depends on Site (GO#, Site #, Camera #)
  - For example, CDC #2 Camera #1 is EM-0321
- Channel Description = (Site & Camera #)
  - For example, CDCZ-2 Camera #1, etc.
- Video source is HikVision IP Device w/ RTSP Support
- IP Address should be set to match the Camera
- User = em & Password = Ems#8524
- Stream 1 should be set as Sub Stream; Stream 2 should be set as Main Stream
- Recording Stream = Stream 2 (Main Stream)
- Video viewing stream should be set as Stream 1
- Continuous Recording should be on

- Record at Full FPS on alarm or motion should be checked
- All other setting should be left at default
- Hit Save

User Interface Settings

- Go to display settings
- Hit the edit button
- Enable video window viewing
- Hit Save

## Motion Detection (On Camera Viewing)

- Go to Video Devices
- Select Camera Channel
- Find checkbox 'Motion from Application'
- Hit Save

## Turning off Motion Alarms from Smart VMS

- Go to Alarm Management
- Motion Detection (#5)
- Edit to Category: Log, and uncheck all checkboxes
- Hit Save

### Ensuring Communication

- Go to Communication Tab
- Set IP address for incoming & outgoing to be 10.33.22.50 (This should be your laptop's IP Address)

## To Configure a Camera

- Type the IP Address of the Camera into Internet Explorer
- User = admin & Password = P@ssword
- On any tab where something is changed, you must <u>save</u> otherwise the changes are lost
- Select the Advanced Configuration Tab on the left
- Go to the System tab
  - Set the camera name according to Site Name-Camera # (CDC-2 would be CDC-2 #2)
  - Set the correct time zone & then set the correct time or Sync the camera time to the laptop
  - Make sure DST is not enabled

- Go to the Network tab
  - IPV4 should be set according to camera # (Camera #2 would be 10.33.22.52)
  - Default Gateway should be 0.0.0.0
- Go to Video/Audio tab
  - Main Stream & Sub Stream
    - Video Quality = Higher
    - Frame Rate = 15
    - I Frame interval = 30
    - All other setting should be left as default
  - Sub Stream only
    - Resolution should be 352 \* 240
- Go to the Image tab
  - Select the OSD Settings
  - Type in Camera Name according to Site Name and Camera # (CDC-2 would be CDC-2 #2)
  - o Display Date should be set to off
- Go to the Security tab
  - Under User Accounts create an account with User = em & Password = Ems#8524
  - Account type should be user
  - Check the box labeled Remote: Log Search/Int etc.
- Return to the System tab and under System Maintenance, Reboot the camera